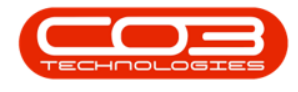

# **CRM SETTINGS**

## **SALESMEN ASSIGNMENTS**

**Ribbon Access:** Webpage > http://[servername]:[portno]/BPOCRM/User.aspx

#### **SALESMEN SETTINGS - ASSIGNMENTS**

| CCM BPO2 Test Environment                          | Judith Mudzengi 🔯      |               |  |  |
|----------------------------------------------------|------------------------|---------------|--|--|
| 🖾 Dashboard                                        |                        | 🕀 Search      |  |  |
| Activities for Last 30 Days                        | Performance            | Pipeline      |  |  |
| Description Target Existing New<br>Custmrs Custmrs | 0.80                   |               |  |  |
| Nothing to display                                 | 0.60                   |               |  |  |
|                                                    | 0.40                   | Fetching data |  |  |
|                                                    | 0.20                   |               |  |  |
|                                                    | 0.00 0.2 0.4 0.6 0.8 1 |               |  |  |
| 17 Jan 2019 0 0 Today Re                           | cent Calendar          |               |  |  |
|                                                    | Schedule Date          | v v           |  |  |
| create cold call recommendations warnings          | No data to disp        | lay           |  |  |
| 282 0 0                                            |                        |               |  |  |
|                                                    |                        |               |  |  |
| customers cases activities                         |                        |               |  |  |
| 1                                                  |                        |               |  |  |
|                                                    |                        |               |  |  |
| quotes                                             |                        |               |  |  |
| 62019 C03 Technologies (Pv) Ltd ( 3.5.5.1 / 3.5.1) |                        |               |  |  |

• Click on the *Settings* button to the right of your *UserName*.

- The session *Options* page will pop up.
- Click on the *Salesmen Settings* tile.

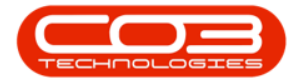

| CCM BPO2 Test Environment                                                                                          | Judith Mudzengi 🍄 🅯                                                                                                    |
|----------------------------------------------------------------------------------------------------|----------------------------------------------------------------------------------------------------|
| 🖾 Dashboard                                                                                                    |                                                                                                    |
| Activities for Last 30 Days<br>Description Target Existing New<br>Custmrs Custmrs<br>Nothing to display            | Perfc<br>understanding to the set of the set of the set |
| 17 Jan 2019     0     0     Today       Create cold call     282     0     0       Castomers     caste     advises | 0     0.2     0.4     0.5     0.4     1         Recent     Cilendar   Schedule Date       Schedule Date     Status   No data to display                                                                                                    |
| custos<br>                                                                                                    | 62019 C03 Technologies (Phy) Ltd ( 3.5.5.1 / 3.5.5.1)                                                                                                    |

- 1. The *Salesmen* tab will be selected by default.
- 2. Click on the *Salesmen Assignments* tab.

| CRM BPO2 Test E            | nvironment                                                                                                    |                                                                                                    | Judith Mudzengi 🕻                                                                                                    | ¥ |
|----------------------------|----------------------------------------------------------------------------------------------------|----------------------------------------------------------------------------------------------------|----------------------------------------------------------------------------------------------------|---|
| 🤽 Salesmer                 | n Settings                                                                                                    |                                                                                                    | <del>+</del> E                                                                                                    | a |
| Salesmen Administrators En | nail Settings Salesmen Assignments Salesmen M                                                                                                    | Ionthly Targets Salesmen Commercials                                                                                                    |                                                                                                    |   |
| Salesmen                   | Trick the employees that are Salesmen.  Abigail Miline Adele Weeder Adhishka Maharaj Aline Iradukunda Almeria Teacy Andromache Joselevitch Angle Roseborough Armando Reichelt Arvy Huelin Aurore Gillet Avni Balalee Dense Koester                          | V Dalene Pillay     V Darryl Muller     V Debble Lugar     Delaney Abramov     Derrick Weeder     Douglas Fuchs     Dummy User     Edwell Msakwa     El Nevins     Fanie Vasic     Garvey Engall     V Gary Buchner     Cocord Duddebb                                                                  | Magdaia Eagland<br>Malory Allibon<br>Marc Repsold<br>Marietta Craker<br>Marius Engelbrecht<br>Mark Mac Dougali<br>Mathew Phillips<br>Mathew Phillips<br>Machael Cloete<br>Miguel Goncalves<br>Nanon Chappelle<br>Vicky Muller               | • |
|                            | Bevan venter     Blanca bu Tolt     Blanc Braunds     Borsmaster Me     Brigg Vettore     Byrle Breheny     Byron Lamb     Caleb Pillay     Caleb Pillay     Carreno Francis     Carreno Francis     Carren Francis     Charle McCuaig     Cherie Kingsbury | Gerara Kudopin     Helaina Dudrpn     Ulana Kloppers     Iorgo Baike     Isabel Espinoza     James Magombo     Jannifer Watkins     Joe Reynolds     Johna Van der Linde     Johna Kan der Linde     Johna Kan der Linde     Johns Kan thereforden Flockhart     Jothan Kins Burgess     Karlis Gilhool | Noxolo Mbhele     Oralla Shirley     Pam Pillay     Rebecca Engelbrecht     Kichard James     Roderick Moodley     Sauders Whight     Shea Creane     Snenhlanhla Ndwalane     Sterlan Adendorff     Thabo Makhathini     Thiban Latchmanan |   |
|                            |                                                                                                    | 🗄 Save                                                                                                    |                                                                                                    |   |

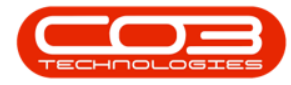

- The *Assignments* section will be displayed.
- The Salesmen list on the right hand side will show you a list of Salesmen.

| CRM BPO2 Test           | t Environment                                                |                                 | Judith Mudzengi 🌣                                                                                                    |  |  |
|-------------------------|--------------------------------------------------------------|---------------------------------|----------------------------------------------------------------------------------------------------|--|--|
| 🤽 Salesm                | en Settings                                                  |                                 | ← 🗎                                                                                                    |  |  |
| Salesmen Administrators | Email Settings Salesmen Assignmen                            | s Salesmen Monthly Targets      | Salesmen Commercials                                                                                                    |  |  |
| Choose Salesman         | Salesman to manage                                           |                                 |                                                                                                    |  |  |
| Assignments             | Tick Customers that you want<br>Changes are only applied whe | to re-assign, then drag and dro | them on the new salesman on the right.                                                                                                    |  |  |
|                         | *                                                            | Customer                        | A bigail Mine Abigail Mine Alex Spangenberg                                                                                                    |  |  |
|                         |                                                              | No customers                    | Bianca Du Tolt<br>Caleb Pillay<br>Caleb Pillay<br>Cameron Frands<br>Chane McCuaig<br>Chane McCuaig<br>Chane McCuaig<br>Coll Admin<br>Coll Holden<br>Page 1 of 4 (36 items) C [1] 2 3 4 2 |  |  |
|                         | E Save                                                       |                                 |                                                                                                    |  |  |

### **VIEW CUSTOMERS LINKED TO A SALESMAN**

 To view customers linked to a salesman (i.e. where the salesman is either the 'main salesman' or 'additional salesman'), click on the *Expand* button.

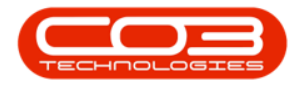

| CTM BPO         | BPO2 Test Environment |                |                           |                          |                                                                                                    |                                                                                                    | Judith Mudzengi 🌣 |
|-----------------|-----------------------|----------------|---------------------------|--------------------------|----------------------------------------------------------------------------------------------------|----------------------------------------------------------------------------------------------------|-------------------|
| 🤽 Sal           | 🔱 Salesmen Settings   |                |                           |                          |                                                                                                    |                                                                                                    | 🔶 🗎               |
| Salesmen Admini | istrators             | Email Settings | Salesmen Assignments      | Salesmen Monthly Targ    | ets Sale                                                                                                    | smen Commercials                                                                                                    |                   |
| Choose Salesma  | an                    | Salesm         | ian to manage             |                          |                                                                                                    |                                                                                                    |                   |
| Assignments     |                       | Tick Cus       | tomers that you want to i | re-assign, then drag and | d drop them                                                                                                    | on the new salesman on the right.                                                                                                    |                   |
|                 |                       | # .            | Custon                    |                          | a         1         Abia           a         1         Alexan           a         1         Bev           a         1         Bev           a         1         Bev           a         1         Cala           a         1         Cala | gail Milne<br>x Spangenberg<br>ran Venter<br>nca Du Toit<br>eb Pillay<br>neron Francis<br>une McCuaig<br>is Haynes<br>3 Admin<br>in Holden<br>16 Items) ( <b>[1]</b> 2 3 4 ) |                   |
|                 |                       |                |                           | 🗎 Save                   | Э                                                                                                    |                                                                                                    |                   |

• A list of customers linked to the salesman will be displayed (i.e. where the salesman is either the 'main salesman' or 'additional salesman').

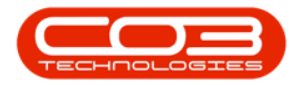

| CCM BPO2 Test           | Environment                                                                                                    | Judith Mudzengi 🌣 |  |  |  |  |
|-------------------------|----------------------------------------------------------------------------------------------------|-------------------|--|--|--|--|
| 🤽 Salesm                | 🤽 Salesmen Settings 🔶 🗎                                                                                                    |                   |  |  |  |  |
| Salesmen Administrators | Email Settings         Salesmen Assignments         Salesmen Monthly Targets         Salesmen Commercials                                                                                                    |                   |  |  |  |  |
| Choose Salesman         | Salesman to manage                                                                                                    |                   |  |  |  |  |
| Assignments             | Tick Customers that you want to re-assign, then drag and drop them on the new salesman on the right.<br>Changes are only applied when you save.                                                                                                    |                   |  |  |  |  |
|                         |                                                                                                    |                   |  |  |  |  |
|                         | No customers<br>Bevan Venter<br>Bianca Du Toit<br>Bianca Du Toit<br>Bi |                   |  |  |  |  |
| Save                    |                                                                                                    |                   |  |  |  |  |

#### **REASSIGN CUSTOMER TO ANOTHER SALESMAN**

- If you need to you need to reassign a customer to another salesman, e.g. the salesman has left, or changed selling 'areas'.
  - 1. In the Choose Salesman field,
  - 2. click on the *down arrow* that pops up when you hover over the *Choose Salesman text box*.

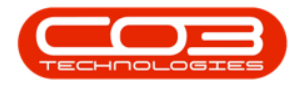

| CCM BPO2 Test E                                                                | CM BPO2 Test Environment            |                                                                          |                                                                                                    |                                                     | Judith Mudzengi 🌣                                                                                                    |     |
|--------------------------------------------------------------------------------|-------------------------------------|--------------------------------------------------------------------------|----------------------------------------------------------------------------------------------------|-----------------------------------------------------|----------------------------------------------------------------------------------------------------|-----|
| 🤽 Salesmer                                                                     | 🤽 Salesmen Settings                 |                                                                          |                                                                                                    |                                                     |                                                                                                    | 🔶 🗎 |
| Salesmen Administrators Er                                                     | nail Settings Sal                   | esmen Assignments                                                        | Salesmen Monthly                                                                                                    | Targets                                             | Salesmen Commercials                                                                                                    |     |
| Assignments                                                                    | Tick Customer<br>Changes are o<br># | rs that you want to ro<br>nly applied when yo<br>Custorr<br>No customers | e-assign, then drag<br>u save.<br>her<br>Image: Constraint of the second second | and dro<br>() () () () () () () () () () () () () ( | p them on the new salesman on the right.<br>Abigail Milne<br>Alex Spangenberg<br>Bevan Venter<br>Bianca Du Toit<br>Caleb Pillay<br>Cameron Francis<br>Chane McCuaig<br>Chris Haynes |     |
| CO3 Admin<br>CO3 Admin<br>Colin Holden<br>Page 1 of 4 (36 items) < [1] 2 3 4 3 |                                     |                                                                          |                                                                                                    |                                                     |                                                                                                    |     |

- 1. A *Salesmen drop-down menu* will be displayed.
- 2. Select the relevant salesman.
  - In this image, *Bevan Venter* has been selected.

| CCM BPO2 Test Environment                                                                                                    | Judith Mudzengi 🌣 |
|----------------------------------------------------------------------------------------------------|-------------------|
| 3. Salesmen Settings                                                                                                    | 🔶 🗎               |
| Salesmen     Administrators     Eniail Settings     Salesmen Assignments     Salesmen Monthly Targets     Salesmen Commercials       Choose Salesman     Unassigned Customers<br>Abigal Milne<br>Alex Spangenberg<br>Bavan Venter<br>Banca Du Tol<br>Caleb Pillay<br>Cameron Francis     2       Image: Caleb Pillay<br>Caleb Pillay     Image: Caleb Pillay<br>Cameron Francis       Image: Caleb Pillay<br>Cameron Francis       Image: Caleb Pillay<br>Cameron Francis |                   |
| a ₹ Chris Haynes<br>Page 1 of 4 (36 items) < [1] 2 2 4 ><br>■ Save                                                                                                    |                   |

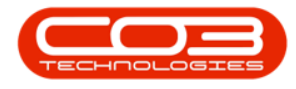

- 1. A list of customers will come up, where this salesman is the default salesman.
- Select the customer(s) that need to be re-assigned, by ticking the *check* box(es).
- 3. Drag and drop the customer(s) to the relevant Salesman. When reassigning a customer, all related cases, reminders and recommendations for the salesman are reassigned to the new salesman.
  - In this image, customer *Actuating Drabble* is being reassigned from *Bevan Venter* to *Abigail Milne*.

| CCM BPO2 Test                                                                                | CCM BPO2 Test Environment                                                                                                    |  |  |  |  |  |
|----------------------------------------------------------------------------------------------|----------------------------------------------------------------------------------------------------|--|--|--|--|--|
| 🤽 Salesmo                                                                                    | 3 Salesmen Settings                                                                                                    |  |  |  |  |  |
| Salesmen Administrators                                                                      | Email Settings Salesmen Assignments Salesmen Monthly Targets Salesmen Commercials                                                               |  |  |  |  |  |
| Choose Salesman                                                                              | Bevan Venter                                                                                                    |  |  |  |  |  |
| Assignments                                                                                  | Tick Customers that you want to re-assign, then drag and drop them on the new salesman on the right.<br>Changes are only applied when you save. |  |  |  |  |  |
|                                                                                              | Customer     Abigail Milne                                                                                                    |  |  |  |  |  |
|                                                                                              | Alex Spangenberg                                                                                                    |  |  |  |  |  |
|                                                                                              | Abatz Simkiss                                                                                                    |  |  |  |  |  |
|                                                                                              | ABS Thoughtsphere                                                                                                    |  |  |  |  |  |
| 2-                                                                                           | Actuating Drabble                                                                                                    |  |  |  |  |  |
|                                                                                              | Adapter Eire                                                                                                    |  |  |  |  |  |
|                                                                                              | Adapter Persevering                                                                                                    |  |  |  |  |  |
|                                                                                              | Agilent ADS Game Design                                                                                                    |  |  |  |  |  |
|                                                                                              | Algorithm Core     Algorithm Core     CO3 Admin                                                                                                 |  |  |  |  |  |
|                                                                                              | Alismataceae Web-Enabled                                                                                                    |  |  |  |  |  |
| Page 1 of 14 (277 ttems) ( [1] 2 3 4 5 6 7 12 13 14 ) A Page 1 of 4 (36 items) ( [1] 2 3 4 ) |                                                                                                    |  |  |  |  |  |
|                                                                                              |                                                                                                    |  |  |  |  |  |
|                                                                                              |                                                                                                    |  |  |  |  |  |
|                                                                                              | 🖺 Save                                                                                                    |  |  |  |  |  |
|                                                                                              |                                                                                                    |  |  |  |  |  |

- The customer will no longer be displayed in the customers list of the previous salesman.
  - In this image, *Actuating Drabble* is no longer displayed in *Bevan Venter*'s customer list.

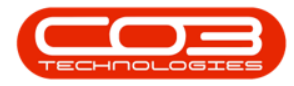

| CRM BPO2 Test E                              | Judith Mudzengi 🍳                                                                                                    |   |
|----------------------------------------------|----------------------------------------------------------------------------------------------------|---|
| Salesmen Administrators E<br>Choose Salesman | Salesmen Assignments Salesmen Monthly Targets Salesmen Commercials Bevan Venter                                                                                                    |   |
| Assignments                                  | Tick Customers that you want to re-assign, then drag and drop them on the new salesman on the right.         Changes are only applied when you save.         Image: Customer         Image: Customer         Image: | Σ |

- 1. Click on the *Expand* button to view the current salesman's customers list.
- 2. The customer will now be displayed in the current salesman's customer list.
  - In this image, customer *Actuating Drabble* is now displayed in *Abigail Milne*'s customer list.
- 3. Click on *Save*.
- Note: Remember to <u>maximise</u> the screen if you do not see the Save button.

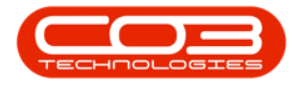

| CCM BPO2 Test           | Environment                                                                                                    | Judith Mudzengi 🌣 |
|-------------------------|----------------------------------------------------------------------------------------------------|-------------------|
| 🤽 Salesme               | en Settings                                                                                                    | 🔶 🗎               |
| Salesmen Administrators | Email Settings Salesmen Assignments Salesmen Monthly Targets Salesmen Commercials                                                                                                    |                   |
| Choose Salesman         | Bevan Venter                                                                                                    |                   |
| Assignments             | Tick Customers that you want to re-assign, then drag and drop them on the new salesman on the right.<br>Changes are only applied when you save.<br>Customer<br>Customer<br>Abigail Milne                                                                                                    | *                 |
|                         | Image: Constraint of the constraint of the constraint |                   |
|                         | Save 3                                                                                                    |                   |

• You will return to the *Dashboard*.

| CCM BPO2 Test Environment                          |                                                       | Judith Mudzengi 🌣 🕯 |
|----------------------------------------------------|-------------------------------------------------------|---------------------|
| 🔀 Dashboard                                        |                                                       | Search Q            |
| Activities for Last 30 Days                        | Performance                                           | Pipeline            |
| Description Target Existing New<br>Custmrs Custmrs | 0.80                                                  |                     |
| Nothing to display                                 | 0.60                                                  | Fetching data       |
|                                                    | 0.40                                                  |                     |
|                                                    | 0.00<br>0 0.2 0.4 0.6 0.8 1                           |                     |
| 17 Jan 2019 0 Today                                | Recent Calendar                                       |                     |
| 🔍 🖓 🔬 🗕                                            | Schedule Date                                         | Status<br>V         |
| create cold call recommendations warnings          | no data to dis                                        | spiay               |
|                                                    |                                                       |                     |
|                                                    |                                                       |                     |
| Customers Cases activities                         |                                                       |                     |
|                                                    |                                                       |                     |
| quotes                                             |                                                       |                     |
|                                                    | ©2019 CO3 Technologies (Pty) Ltd ( 3.5.5.1 / 3.5.5.1) |                     |

CRM.003.009